### برنامج معالج النصوص (word)

تعريف :

معالج النصوص ( Word) ، هو برنامج حاسوبي أنتجته شركة مايكروسوفت ، وهو يسمح للمستخدم بكتابة النصوص، وتنسيق الفقرات في الوورد، وإنشاء الجداول، وحفظ الملفات، وإدراج رأس وتذييل الصفحة، وإضافة الصور، وطباعتها.

فتح برنامج معالج النصوص:

-أذهب إلى قائمة" ابدأ" او « démarrer »و أختر أيَّقونة برنامج "معالج النصوص" في عن طرَّيق النقر علُّها نقرة واحدة بالزر ألُسر بالفأرة.

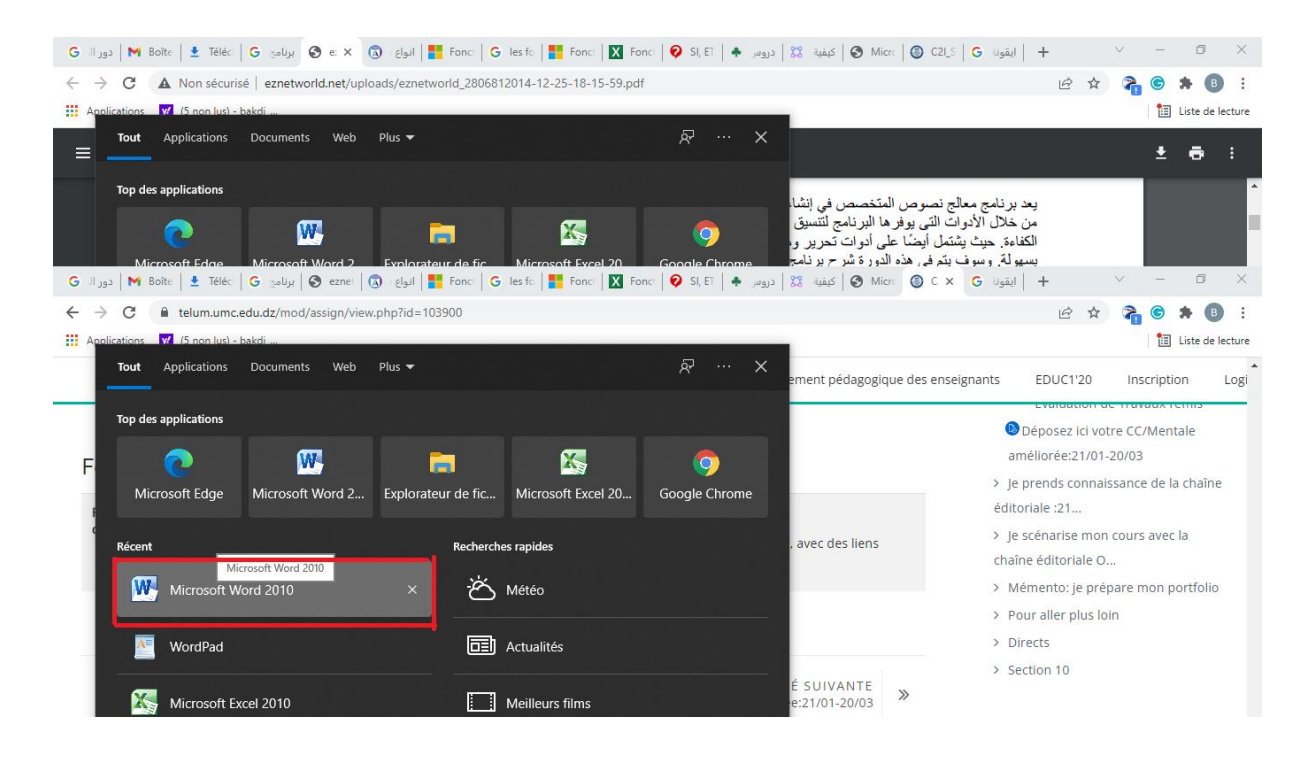

سوف يتم فتح البرنامج كما هو موضح في الصورة التالية :

#### جامعة الجيلالي بونعامة خميس مليانة قسم العلوم المالية و المحاسبة

د بکدې م

| 💓 😂 😹 🌐 🗿 🦿 👘 👘 👘 👘                                                                                                    | ×                                         |  |  |  |  |  |
|----------------------------------------------------------------------------------------------------|-------------------------------------------|--|--|--|--|--|
| Fichier Accueil Insertion Mise en page Références Publipostage Révision Affrichage MathType Antidote Acrobat                                                                                                    | (2) ه                                     |  |  |  |  |  |
| College Control Corport 11 - A* A* As 一例 日本日本语本语和 19 4 年 1 AsBbCCDt AsBbCCDt AsbbCCDt AsbbCCDt AsbbCC  | 105                                       |  |  |  |  |  |
| un PDF Adobe signature un PDF Adobe signature | 5                                         |  |  |  |  |  |
| Press-papiers 12 Police 12 Paragraphe 12 Style 12 Modification Adobe Acrobat                                                                                                    |                                           |  |  |  |  |  |
|                                                                                                    |                                           |  |  |  |  |  |
|                                                                                                    |                                           |  |  |  |  |  |
| Page: 1 sur 1   Mots: 0   S Français (França)   Français (França)   Français (França)     Page: 1 sur 1   Mots: 0   S Français (França)   Français (França)   Français (França)     #   Λ   Taper ici pour rechercher   D   H   C   Français (França)   17560                                                                                                    | *<br>*<br>*<br>*<br>*<br>*<br>*<br>*<br>* |  |  |  |  |  |

# كيفية ادراج المراجع في "word"

:Google Docs

محرر مستندات Google هو واحد من برامج معالجة النصوص والكلمات يستند في عمله إلى متصفح Google، ومن الممكن عبره أن يتم إنشاء وتحرير المستندات ومشاركتها من خلال الإنترنت والوصول إليها من أي جهاز حاسوب متصل بالإنترنت، ولعل ما يميز محرر مستندات Google عن غيره من المنافس الرئيسي له على سطح المكتب، هو أن Microsoft Word له ميزات تعاونية، وقد كان مُحرر مستندات Google من أوائل معالجات النصوص التي تقوم بتحرير المستندات المشترك عبر شبكة وتدرير عار أوائل متصفح الإنترنت. "مثلا ني تعاونية، وقد كان مُحرر الإنترنت. "مثلا نريد معالجات النصوص التي تقوم بتحرير المستندات المشترك عبر شبكة الإنترنت. "مثلا نريد تهميش هاتي الفقرة "

### الخطوات :

نضع الفارة في المكان الذي نريد تهميشه ثم نذهب الى « références » ونختار insérer une » « « note de bas de page » « « note de bas de page »

+

| W 🗁 🖬 🛱 🙂 🤊 T 🔻                                                                    | cours 1 - Microsoft Word (Echec de l'activation du produit)                                                                                                    | - 0 | · × |
|------------------------------------------------------------------------------------|----------------------------------------------------------------------------------------------------|-----|-----|
| Fichier Accueil Insertion Mise en page Référence                                   | Publipostage Révision Affichage MathType Antidote Acrobat                                                                                                    |     | ۵   |
| Table des<br>mattéres * de bas de page de la Africher                              | e note de fin<br>as de page suivante ~<br>s notes suite suite su |     |     |
| Table des matières Notes de bas de                                                 | page 😨 Citations et bibliographie Légendes Index Table des références                                                                                                    |     |     |
| Insérer une note de bas de p                                                       | pe (Alt+Ctrl+B)                                                                                                    |     |     |
| Ajoute une note de bas de document.                                                | age au and a set of the set of the set of th     |     |     |
| Les notes de bas de page s<br>automatiquement lorsque v<br>texte dans le document. | nt renumérotées<br>us déplacez du                                                                                                    |     |     |
| Appuyez sur F1 pour ob                                                             | enir de l'aide.                                                                                                    |     |     |
|                                                                                    |                                                                                                    |     |     |

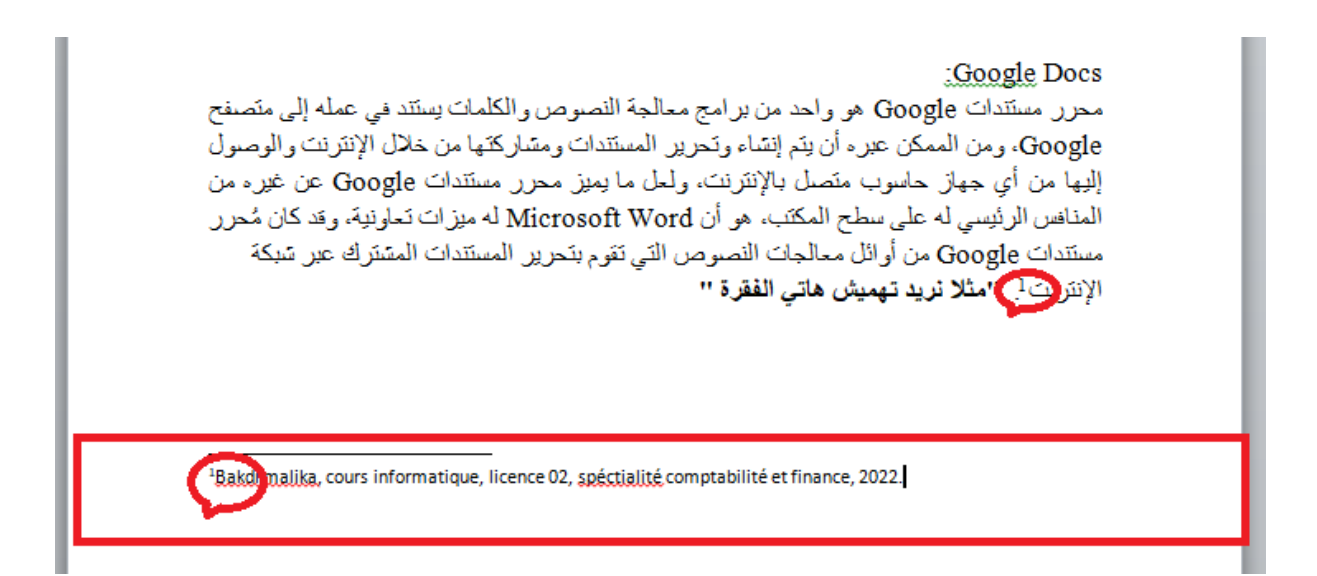

نلاحظ ان فقرة التهميش تظهر من الايسار لتحويلها الى اليمين نقوم باختيار فقرة التهميش ثم ننقر على « aligner le » ثم نختار « orientation du texte de droite à gauche » ثم نختار ( texte à droite » كما هو يلي :

|                                                                                                    | 🧉 🛃 🖨 😈                                                                                                    | <b>9 -</b>   <del>-</del>     | Min                                                            | Difference                                  |                                                  | cours 1                                    | - Microsoft Word                                                             | l (Échec de l'activa                                 | tion du produi                                                   | t)                                 |                                         |                                                               |                                       | - 0 ;                                           | × |
|----------------------------------------------------------------------------------------------------|----------------------------------------------------------------------------------------------------|-------------------------------|----------------------------------------------------------------|---------------------------------------------|--------------------------------------------------|--------------------------------------------|------------------------------------------------------------------------------|------------------------------------------------------|------------------------------------------------------------------|------------------------------------|-----------------------------------------|---------------------------------------------------------------|---------------------------------------|-------------------------------------------------|---|
| Tab                                                                                                    | Her Accuell<br>→ Ajouter<br>→ Ajouter<br>→ Mettre<br>le des<br>ières →<br>Table des ma                                                                                                    | ie texte -<br>à jour la table | AB <sup>1</sup><br>Insérer une note<br>de bas de page          | References                                  | ubiipostage<br>e de fin<br>page suivante *<br>:s | Insérer une<br>citation *                  | Gérer les source<br>Style : APA, cini<br>Bibliographie *<br>et bibliographie | Insérer une<br>Iégende                               | Acrobat<br>Insérer une ti<br>Mettre à Jour<br>Renvoi<br>Légende: | able des illustration:<br>la table | s Insérer i<br>Entrée Mettre i<br>Index | 'index<br>i Jour l'index<br>Tabli                             | Citation                              |                                                 |   |
| L                                                                                                    | 👿 💕 🔒 🦚                                                                                                    | <del>چ</del> ∣ • (* ق         |                                                                |                                             |                                                  | cc                                         | urs 1 - Microsoft                                                            | Word (Échec de l'a                                   | ctivation du p                                                   | roduit)                            |                                         |                                                               |                                       | - 0                                             | ; |
| -                                                                                                    | Fichier Acc                                                                                                    | ueil Insert                   | ion Mise en pa                                                 | ge Références                               | Publipostage                                     | e Révision                                 | Affichage                                                                    | MathType Ar                                          | tidote Acr                                                       | obat                               |                                         |                                                               |                                       |                                                 | ۵ |
| 1 +14+1 +13+1 +12+                                                                                            | Coller 🖋<br>Presse-papiers 6                                                                                                    | Calibri (Corp<br>G I S        | $p_{1} = 10$ $x_{2}$ $A$<br>$r$ also $x_{2}$ $x^{2}$<br>Police | `A` Aa~ ∰<br>∧~ <sup>®</sup> ⊻ - <u>A</u> - | ∃੶∃੶<br>≣∎ <mark>∎</mark> ∎                      | ī²'▼   ≒¥ ≒¥<br>■   \$≣▼   ;<br>Paragraphe |                                                                              | T AaBbCcDo<br>1 Normal                               | AaBbCcDc<br>¶ Sans int                                           | AaBbC Aa<br>Titre 1 Ti<br>Style    | BbCc<br>itre 2                          | A Rechercher -<br>a Remplacer<br>Sélectionner<br>Modification | Créer et parta<br>un PDF Adot<br>Adot | ger Demander des<br>be signatures<br>be Acrobat | s |
| 20 27 + + 28 + + 25 + 1 + 24 + + 23 + + + 22 + + + 21 + + 20 + + + 19 + + + 18 + + + 17 + + + 16 + + + 15 + + | [0] = [0] + [0] + [0] |                               |                                                                |                                             | <u></u>                                          |                                            | 232° Orientation<br>Définit la<br>droite à ga                                | du texte de droite<br>direction du texte à<br>urche. | à gauche<br>afficher de<br>ce 02, spéciality                     | comptabilité et fina               | nce, 2022                               |                                                               |                                       |                                                 |   |
|                                                                                                    | Page: 4 sur 4                                                                                                    | Mots : 11/334                 | - Français (F                                                  | France)                                     |                                                  |                                            |                                                                              |                                                      |                                                                  |                                    |                                         |                                                               | 1 🗔 🗇 🗐 90 9                          | 6 — U—                                          |   |

| د بکدي م                                                                                               | ي بونعامة                                                                                          | جامعة الجيلالي                                            |                                                  |                     |            |
|----------------------------------------------------------------------------------------------------|----------------------------------------------------------------------------------------------------|-----------------------------------------------------------|--------------------------------------------------|---------------------|------------|
|                                                                                                    | ليانة<br>زير المروابية                                                                             | خمیس ما<br>قرب العام بر المرالیا                          |                                                  |                     |            |
|                                                                                                    | و المحاسبة                                                                                         | فسم العلوم المالية                                        |                                                  |                     |            |
|                                                                                                    |                                                                                                    |                                                           |                                                  |                     |            |
|                                                                                                    |                                                                                                    |                                                           | لخط:                                             | ، الان مشكل ا       | بىقے       |
|                                                                                                    | *م « Références »                                                                                  | تار «Brouillon»                                           | Affich » و نخ                                    | ي کی « nage         | <br>ننقر   |
| 🔟 🚔 🖟 🥴 ७ 기 🖓 🕫                                                                                        | cours 1 - Microsoft W                                                                              | ord (Échec de l'activation du produit)                    |                                                  | - 0                 | >          |
| Fichier Accueil Insertion Mise en page                                                                 | Références Publipostage Révision Affichage M                                                       | lathType Antidote Acrobat                                 | <b>-</b>                                         |                     | ۵          |
| Page Lecture Web Plan Brouillon Vol<br>Plein écran Vol<br>Affichages document                          | idniliage Zoom 100% ☐ Deux pages Nouvel<br>et de navigation Afficher Zoom 2000 €                   | le Réorganiser Fractionner<br>e tout<br>e tout<br>Fenêtre | e la fenêtre Changer de fenêtre Macros<br>Macros |                     |            |
| L + + + 15 + + + 14 + + + 13 + + + 12 + + + 11 + + + 10 + + + 9                                        | · I · 8 · I · 7 · I · 6 · I · 5 · I · 4 · I · 3 · I · 2 · I · 1 · 1 · I · 4                        | 1 + 1 + 1 + 2 +                                           |                                                  |                     |            |
|                                                                                                    |                                                                                                    |                                                           |                                                  |                     |            |
|                                                                                                    |                                                                                                    |                                                           |                                                  |                     |            |
|                                                                                                    |                                                                                                    |                                                           |                                                  |                     |            |
|                                                                                                    |                                                                                                    |                                                           |                                                  |                     |            |
|                                                                                                    |                                                                                                    |                                                           |                                                  |                     |            |
| Fichier Accueil Insertion Mise en page                                                                 | Références Publipostage Révision Affichage Ma                                                      | thType Antidote Acrobat Créati                            | on                                               |                     | ∧<br>∧ (?) |
| Table des                                                                                              | Atticher les notes                                                                                 | es inserer une table des illustrations                    | Entrée                                           | Citation            |            |
| Table des matières Not                                                                                 | Citation • Citations et bibliographie                                                              | Légendes                                                  | Index Ta                                         | able des références | 5          |
|                                                                                                    |                                                                                                    |                                                           |                                                  |                     | ^          |
|                                                                                                    |                                                                                                    |                                                           |                                                  |                     |            |
|                                                                                                    | :Google Docs                                                                                       |                                                           |                                                  |                     |            |
| نصوص والكلمات يستند في عمله إلى متصفح<br>المستندات ومشاركتها من خلال الإنترنت                          | محرر مستندات Google هو واحد من برامج معالجه ال<br>Google، ومن الممكن عبره أن يتم إنشاء وتحرير      |                                                           |                                                  |                     |            |
| ، ولعل ما يميز محرر مستندات Google عن<br>ل Microsoft Word له ميزات تعاونية، وقد                        | والوصول إليها من أي جهاز حاسوب متصل بالإنترنت.<br>غيره من المنافس الرئيسي له على سطح المكتب، هو أز |                                                           |                                                  |                     |            |
| سوص التي تقوم بتحرير المستندات المشترك                                                                 | كان مُحرر مستندات Google من أوائل معالجات الند<br>عد شيكة                                          |                                                           |                                                  |                     | =          |
|                                                                                                    | الإنترنت!. "مثلا نريد تهميش هاتي الفقرة "                                                          |                                                           |                                                  |                     |            |
| _                                                                                                    |                                                                                                    |                                                           |                                                  |                     | *<br>±     |
| -                                                                                                    |                                                                                                    |                                                           |                                                  |                     | ©<br>∓     |
| <u>Mo</u> tes de bas de page Séparateur de note de bas de pa                                           | ge <u>R</u> éinitialiser                                                                           |                                                           |                                                  |                     | ×          |
| Toutes les notes de bas de page<br>Separateur de note de bas de pa<br>Séparateur de continuistion de p | je<br>de bas de page                                                                               |                                                           |                                                  |                     |            |
| Indicateur de continuation de no                                                                       | ite de bas de page                                                                                 |                                                           |                                                  |                     |            |

نذهب الى « Accueil » ونقوم بالاختيارات التالية كما هو موضح في الصورة

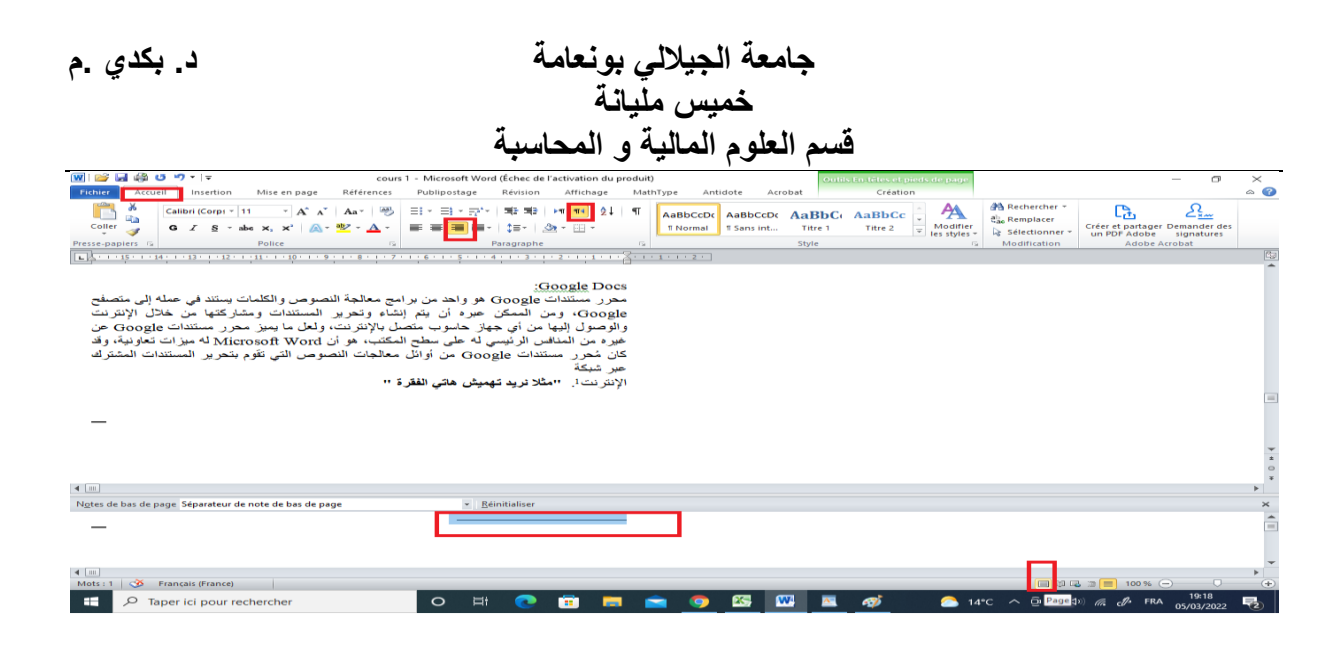

طريقة ادراج جدول المحتويات او الفهرس une table des matières automatique » « word «

للأدراج جدول المحتويات بشكل تلقائي نتبع الخطوات التالية : ننقر على « références » ثم نختار « Table des matières » ثم نختار من القائمة insérer » « une table des matières

| 🔟 💕 🛃 🌐 🙂 🄊 • 🖙                                                                                                    | cours 1 - Microsoft Word (Échec de l'activation du produit)                                                                                                    | o ×         |
|----------------------------------------------------------------------------------------------------|----------------------------------------------------------------------------------------------------|-------------|
| Fichier Accueil Insertion Mise en page Références                                                                                                    | Publipostage Révision Affichage MathType Antidote Acrobat                                                                                                    | ۵ 🕜         |
| Ajouter le tette * AB <sup>1</sup> Mettre à jour la table Insérer une note de bas de page Aficher les n                                                                                   | ote de fin<br>de page suivante *<br>otes ************************************                                                                                                    |             |
| Table automatique 1                                                                                                    |                                                                                                    | -           |
| Contenu<br>Ter 1                                                                                                    |                                                                                                    | -           |
| Table automatique 2                                                                                                    |                                                                                                    |             |
| Table des matières<br>Ters 1.<br>Tere 2                                                                                                    |                                                                                                    |             |
| Tableau manuel                                                                                                    | 2. طريقة ادراج جدول المحتويات أو الفهرس une table des matières automatique                                                                                                    |             |
| Table des matières<br>Tape le titre du chapitre (révens 1).<br>Tapes le titre du chapitre (révens 2).<br>Tapes le titre du chapitre (révens 1).<br>Tapes le titre du chapitre (révens 1). | word »<br>للأثر إج جدول المحقوبات بشكل تلقائي نتيع الخطوات التالية :<br>ننقر على « références » ثم نختار من القائمة Table des matières » ثم نختار من القائمة (<br>من منقر على من القائمة معتمان المحقوبات التعليم المحقوبات التعليم المحقوبات التعليم المحقوبات التعليم المحقوبات |             |
| Autres tables des matières sur Office.com                                                                                                    | y une table des matieres »                                                                                                    | _           |
| Insérer une table des matières                                                                                                    |                                                                                                    | =           |
| Supprimer la table des matières                                                                                                    |                                                                                                    | _           |
| tagi innegore a secono dans a gaterie rables des manetes                                                                                                    |                                                                                                    | ±<br>0<br>7 |
| Page : 5 sur 5 Mots : 316 🕉 Arabe (Algérie)                                                                                                    |                                                                                                    | +           |
| P Taper ici pour rechercher                                                                                                    | O 봄 💽 💼 🚍 🚾 🚾 🍐 🔥 🖬 🖓 FRA 25/0                                                                                                    | 0:28        |

| 1. | برنامج معالج النصوص                                                              |
|----|----------------------------------------------------------------------------------|
| 1. | فتح برنامج معالج النصوص :                                                        |
| 2. | كيفية ادراج المراجع في "WORD"                                                    |
| 7. | طريقة ادراج جدول المحتويات او الفهرس « UNE TABLE DES MATIERES AUTOMATIQUE WORD » |

## طريقة ترقيم الصفاحات في Word:

نقوم او لا بإدراج ارقام الصفحات من خلال الضغط على « Insertion » ثم « numéro de page » ثم « bas de page » ثم نختار المكان الذي نريد ان نضع فيه الترقيم »مثلا « bas de page »

| 🗑 📴 🛱 🖑 🤨 🗉 🗧 👘                                                                                                    | – 🗇 🗙                                                                                                    |
|----------------------------------------------------------------------------------------------------|----------------------------------------------------------------------------------------------------|
| Fichier Accueil Insertion Mise en page Références Publipostage Révision Affichage MathType Antidote Acrobat                                                                                                    | ۵ 🕜                                                                                                    |
| Page de Page Saut de Tableaux Illustrations Illustrations | ittime<br>ittime<br>ittim |
| المج معالج النصوص :     المج جد ول المحتويات او الفهرس « UNE TABLE DES MATIERES AUTOMATIQUE WORD )     المج جد ول المحتويات او الفهرس « UNE TABLE DES MATIERES AUTOMATIQUE WORD )                                                                                                    | Simple<br>Numéro normal 1                                                                                                    |
| ترقيم الصفاحات في Word:<br>لا بلبراج الرقام الصفحات من خلال الضغط على « Insertion » ثم « numéro de page »<br>ر المكان الذي نريد ان نضع فيه الترقيم » سئلا « bas de page »                                                                                                    | Numéro normal 3<br>Numéro sans mise en forme ni éléments<br>d'accentuation<br>Avec des formes<br>Angle replié                                                                                                    |
| Page : 5 sur 5   Mots : 384   🕉 Français (France)                                                                                                    | Autres numéros de page sur Office.com<br>La Enregistrer la sélection comme numéro de page (bas)                                                                                                    |
| Pied de page                                                                                                    | ▲ 12°C ^ O D D D Φ) <i>(k, d</i> FRA 08/03/2022 ♥)                                                                                                    |

مثلا الان نريد الترقيم من الصفحة 3نذهب الى اخر موضع في الصفحة رقم 2 ثم نذهب الى mise en » « page suivante » « « » page suivante » ثم نختار »

د. بکدي .م

جامعة الجيلالي بونعامة خميس مليانة قسم العلوم المالية و المحاسبة

| 🔟 😂 🚽 🖨 ७ ७ - । -                                                                                                    | •   <del>-</del>                                                                                                    | cours 1 - Microsoft Word (Éche                                                                                                    | c de l'activation du produit) |
|----------------------------------------------------------------------------------------------------|----------------------------------------------------------------------------------------------------|----------------------------------------------------------------------------------------------------|-------------------------------|
| Fichier Accueil Insertion Mise en pa Fichier Accueil                                                                                                    | Insertion Mise en page Référence                                                                                                    | es Publipostage Révision Affichage MathType                                                                                                    | Antidote Acrobat              |
| Fichter   Accueil   Insertion   Mise en pic   Fichter   Accueil     Collers   Calibri (Corps * 28 * Accueil)   A   Accueil   Accueil   Accueil   Accueil     Collers   Collers * Collers   Accueil   Accueil   Accueil   Accueil   Accueil   Accueil     Collers   Collers * Collers   Accueil   Accueil   Accueil   Accueil   Accueil   Accueil   Collers * Collers * Collers | Insertion Mise en page Référence<br>Marges Orientation Taile Colonnes<br>Mise en page<br>138 + + +<br>138 + +<br>138 + + | studies page:   Retrait     Subs de page:   Retrait     Subs de page:   Retrait     Subs de page:   Retrait     Page   Retrait     Marque l'endroit où se termine une page et où     Colonne   Indique que le texte qui sull e saut de colonne     Habilage du jexte   Sépare le texte qui entoure les objets dans des pages     Sépare le texte qui entoure les objets dans des pages   Sépare le texte qui entoure les objets dans des pages     Stats de section   Page suivante.     Cantom   Page suivante.     Cantom   Retrait     Cantom   Section et démarre la nouvelle     Cantom   Section et démarre la nouvelle     Cantom   Section et démarre la nouvelle     Page paire   Section et démarre la nouvelle     Page paire   Section et démarre la nouvelle     Page impaire   Section et démarre la nouvelle     Section sur la page paire suivante.   Section et démarre la nouvelle     Section sur la page paire suivante.   Section et démarre la nouvelle     Section sur la page paire suivante.   Section et démarre la nouvelle     Section sur la page spare suivante.   Section et démarre la nouvelle | Antidot Acobat                |
| Page:6 sur 6 Mots:1 ③ Francais (Franc Page:6 sur 6 Mots:                                                                                                    | 420 🧭 Français (France)<br>ici pour rechercher                                                                                                    | o H 💽 🗐 📕 🖻                                                                                                    | 💿 🖾 🕿 🛷 📥 12°C ^ @            |

بعد ذلك نذهب الى الصفحة رقم 03 ونقوم بتضليلي رقم ثلاثة ثم نضغط على « lier au précédent »

| 🔟 😂 🖬 🖨 ७ ७ - । -                                                                                                    | cours 1 - Microsoft Word (Échec de l'activation du produit) Outils En-t                                                                                                    | lêtes et pieds de page                                                                 |
|----------------------------------------------------------------------------------------------------|----------------------------------------------------------------------------------------------------|----------------------------------------------------------------------------------------|
| Fichier Accueil Insertion Mise en pa Fichier Accueil Insertion Mise                                                                                                    | en page Références Publipostage Révision Affichage MathType Antidote Acrobat                                                                                                    | Création                                                                               |
| Coller of Corpt 2 a A<br>Coller of Corpt 2 a A<br>Coller of Corpt 2 a A A<br>Coller of Corpt 2 a A A<br>Coller of Corpt 2 a A A<br>Coller of Corpt 2 a A A A A A A A A A A A A A A A A A A | Image Image | ir du haut : 1,25 cm<br>à partir du bas : 1,25 cm<br>bulation d'alignement<br>Position |
|                                                                                                    | • 2 • i • 1 • i • 2     Lier au précédent                                                                                                    | 14 · · · 15 · · · · · 17 · · · 18 ·                                                    |
|                                                                                                    | Etablit un lien vers la section précédente afin<br>que l'encléte et le pide de page de la section<br>active contiennent le même contenu que<br>ceux de la section précédente.                                                                                                    |                                                                                        |
|                                                                                                    | Pied de page -Section 2 -                                                                                                    | Identique au précédent                                                                 |
|                                                                                                    | En-tête -Secton 2 -                                                                                                    | Identique au précédent                                                                 |
|                                                                                                    | كل الخط :                                                                                                    | يبقي الان مشدّ                                                                         |
|                                                                                                    | « Réferences » یخی «Brouillon » یخی « Affichag                                                                                                    | ننفر علی « ع<br>*                                                                      |
| Page : 6 sur 6   Mots : 1   🕉 Français (Franc Page : 3 sur 8   Mots : 1   🕉 Français (F                                                                                                    | rance)                                                                                                    |                                                                                        |
| 🕂 🔎 Taper ici pour rechercher 🕂 🖉 Taper ici pour recherch                                                                                                    | er 🛛 🛛 🛱 💽 🗊 🚍 🥥 🕎 🔤 🛷                                                                                                    | 📥 12°C \land 👰                                                                         |

بعد ذلك نقوم بتضيل صفحة 3 ثم نذهب الى « insertion » ثم « numéro de page » ثم نختار « format numéro de page »

9

جامعة الجيلالي بونعامة خميس مليانة قسم العلوم المالية و المحاسبة

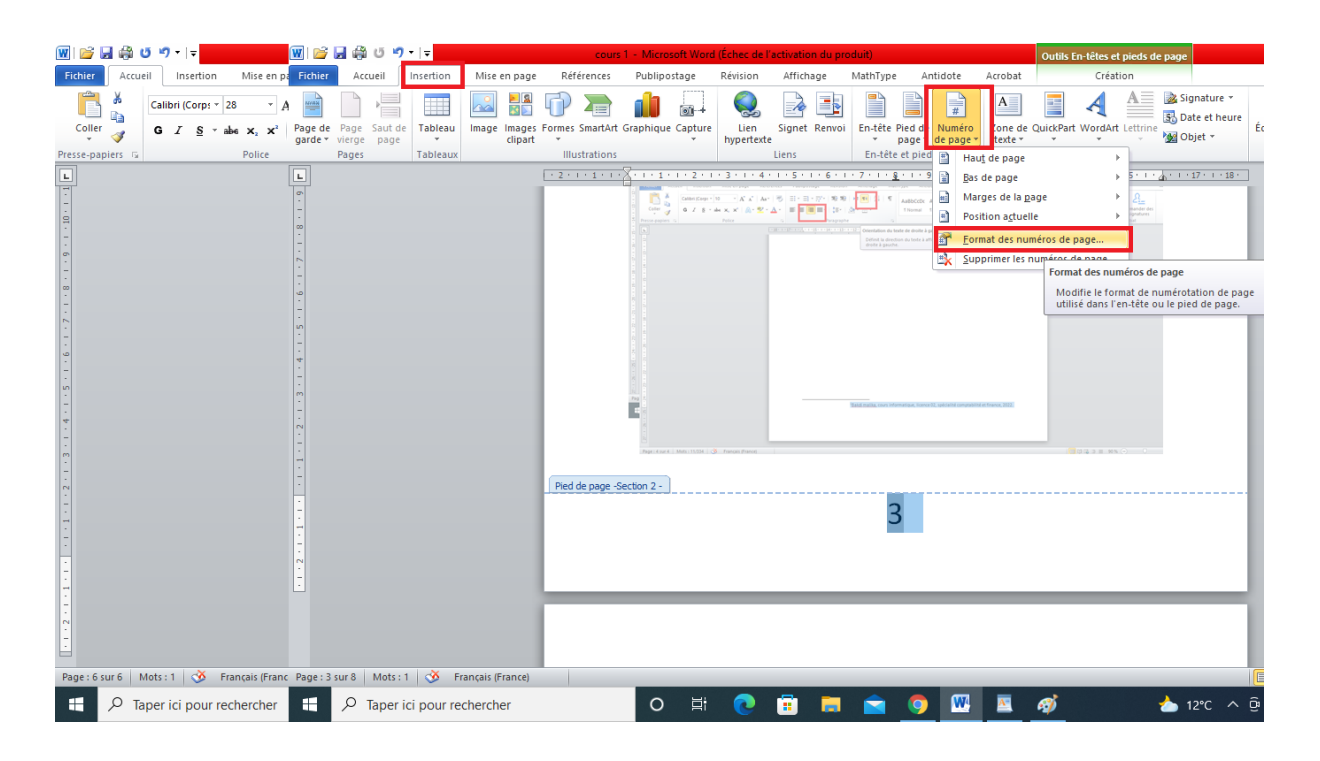

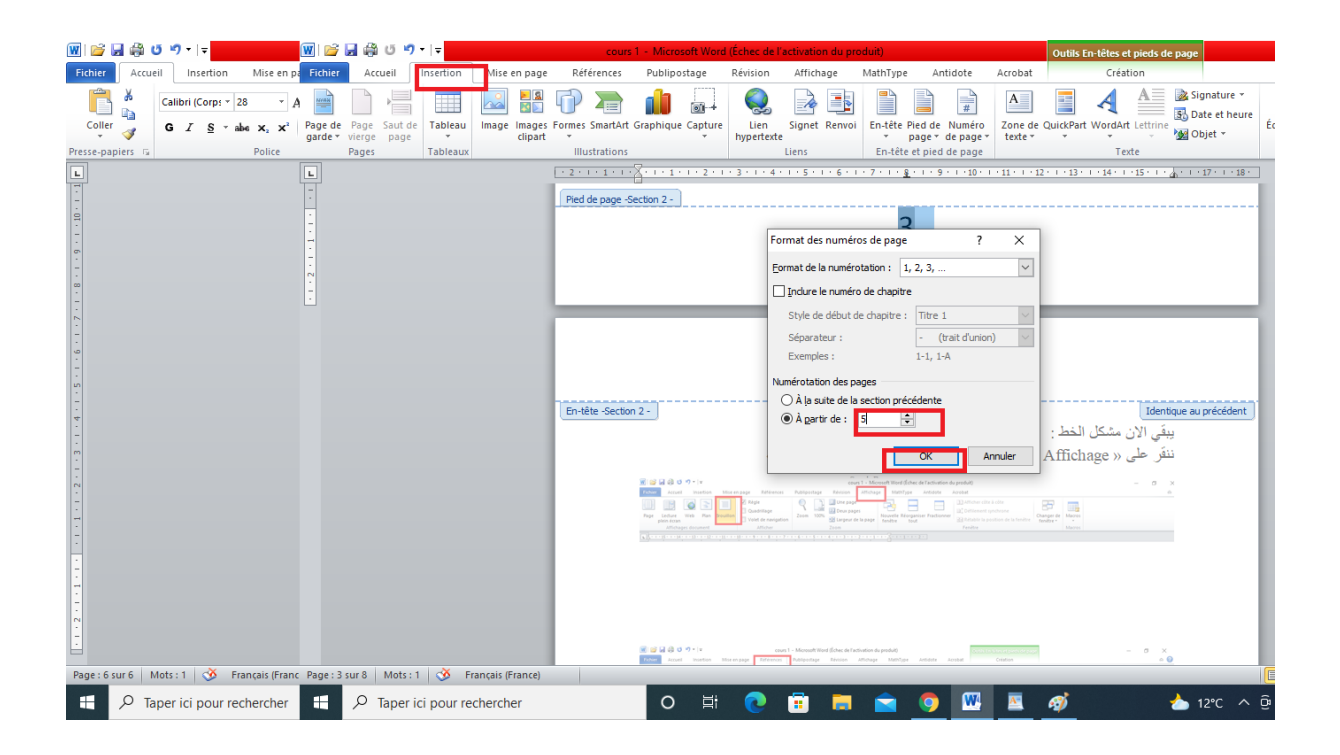

جامعة الجيلالي بونعامة خميس مليانة قسم العلوم المالية و المحاسبة

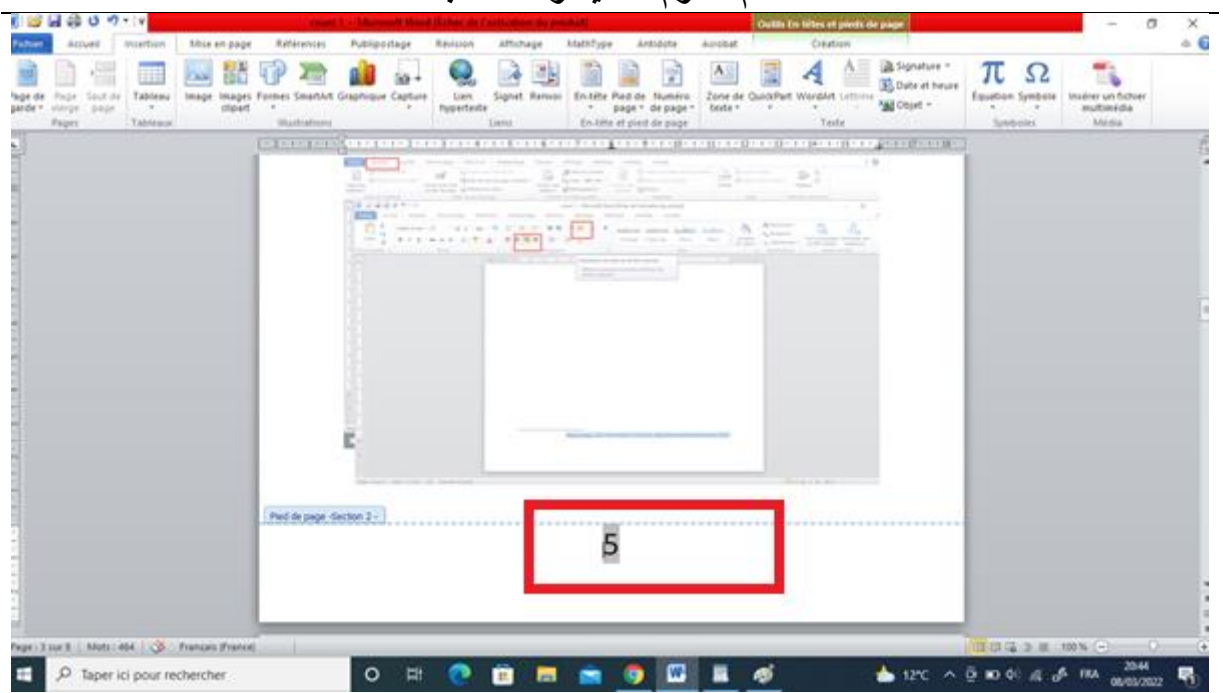